## DNB

Hvordan lage nytt BankID-passord

1. Start pålogging på nytt og velg «BankID» som innloggingsvalg. Bruk enten mobilen eller skriv engangskode fra kodebrikken.

|                                                                |                    |                                                                                                    |                    | Bruker-ID:                                                                                                    |                                                                                                    |
|----------------------------------------------------------------|--------------------|----------------------------------------------------------------------------------------------------|--------------------|----------------------------------------------------------------------------------------------------|----------------------------------------------------------------------------------------------------|
| рив                                                            | MENY               | Søk                                                                                                    | Q                  |                                                                                                    | BYTT BRUKER                                                                                                   |
| Privat<br>Velo ønsket r                                        | metode for å       | logge deg in                                                                                                    | n                  |                                                                                                    |                                                                                                    |
| BankID                                                         | BankID på<br>mobil | Uten Banki                                                                                                    | D                  |                                                                                                    | 25.11.2019, 08:23<br>Alle våre systemer<br>fungerer som normalt                                               |
|                                                                |                    |                                                                                                    | Slik logger du inn |                                                                                                    | Kodebrikke                                                                                                    |
| Laster BankID, vennligst vent.<br>Loading BankID, please wait. |                    | Engangskode:<br>6 siffer fra kodebrikken.<br>Velg annen BanklD:<br>Her kan du bytte metodo<br>innlogging til eksempel<br>BanklD på mobil.<br>Personlig passord på m<br>8 tegn. Kan endres ved<br>innlogging.<br>Problemer? Se Hjelp og<br>kundeservice eller ring of<br>+47 915 04800 | le for<br>vis      | Tallene null, én, seks og ni se<br>like ut opp som ned. For å<br>unngå å taste inn feli slifferer<br>det viktig at du holder<br>brikken riktig vei.<br>BankID mobil |                                                                                                    |
|                                                                |                    |                                                                                                    |                    |                                                                                                    | Visste du at du kan bruke<br>mobilen i stedet for<br>kodebrikke? BankID på mobil<br>er like sikkert, bare mye |

2. Du vil få opp denne boksen. Fyll inn det midlertidige passordet fra SMS-en du har mottatt. Trykk på pilen for å gå videre

BankID

BankID på

Uten BankID

Image: BankID

Meny Image: BankID

Personlig passord (?)

Image: BankID

BankID

Personsertifikat:

Velg ønsket metode for å logge deg inn

3. Du vil nå kunne lage ditt eget passord. Husk at passordet må være minst 8 tegn (bokstaver og/eller tall), og det må være likt i begge felt. Når passord er laget kan du trykke på pilen

E BankID BankID Identifisering Lag nytt passord ? Minst 8 tegn

Velg ønsket metode for å logge deg inn

4. Passord er endret. Klikk på pilen for å gå tilbake til nettbanken

Velg ønsket metode for å logge deg inn

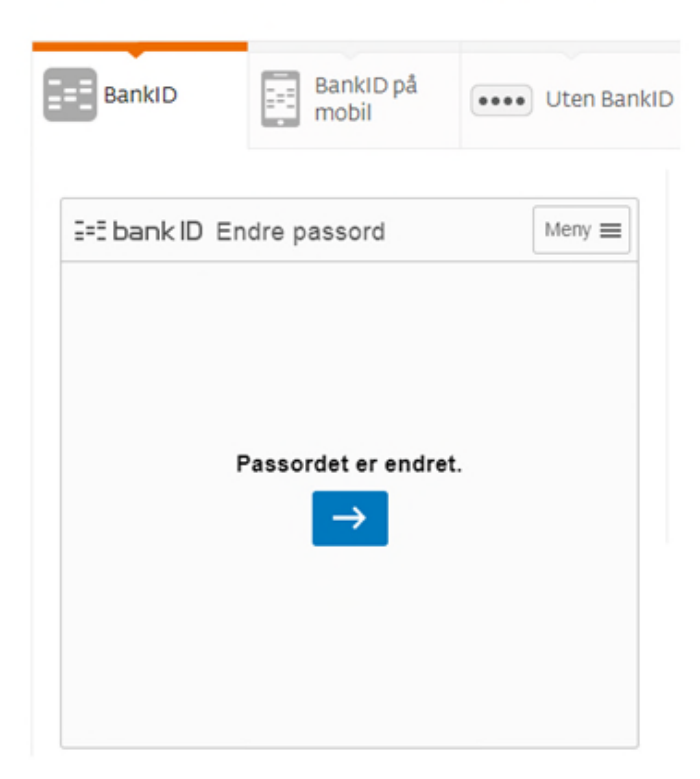